## How To Remove JavaScript From a PDF

For appellate courts that are configured to allow audio and video attachments:

PDFs with attached audio and/or video often also have JavaScript added and will be rejected because the JavaScript can cause Cross-Site Scripting attacks.

To remove JavaScript from the file:

- 1. Open the PDF with attached audio/video file.
- 2. Go to File > Save as Other > Optimized PDF.
- 3. Click OK to pop up message about the attached file.
- 4. Click on Discard Object on the left bar.
- 5. Check Discard all JavaScript actions.
- 6. Click OK and save.